# Instrukcja obsługi

# pH-metr Seven2Go™

S2

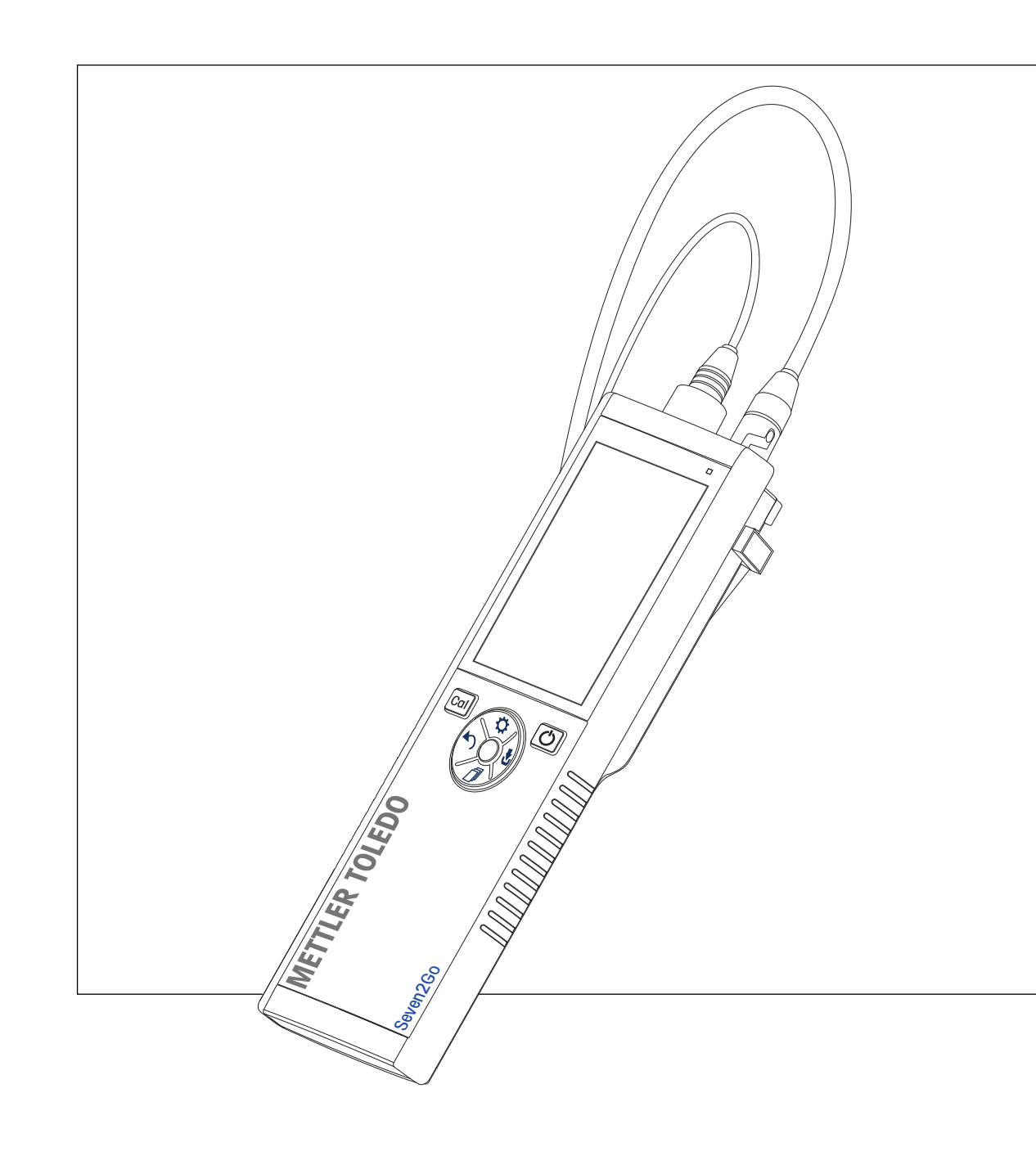

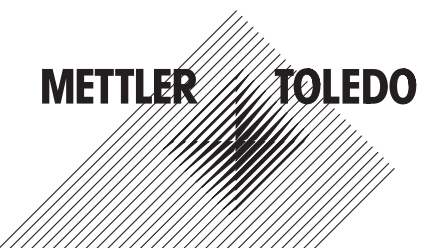

# Spis treści

| 1 | Wprowadzenie     |                |                                                                                            | 5  |
|---|------------------|----------------|--------------------------------------------------------------------------------------------|----|
| 2 | Środki bezpiecze | ństwa          |                                                                                            | 6  |
|   |                  | 2.1            | Znaczenie wyrazów i symboli ostrzegawczych                                                 | 6  |
|   |                  | 2.2            | Uwagi dotyczące bezpieczeństwa specyficzne dla produktu                                    | 6  |
| 3 | Przeznaczenie i  | funkcja        |                                                                                            | 8  |
|   |                  | 3.1            | Opis ogólny                                                                                | 8  |
|   |                  | 3.2            | Złącza czujników                                                                           | 8  |
|   |                  | 3.3            | Klawiatura dotykowa i przyciski sprzętowe                                                  | 9  |
|   |                  | 3.4            | Wyświetlacz i ikony                                                                        | 10 |
|   |                  | 3.5            | Menu ustawień                                                                              | 12 |
|   |                  | 3.5.1          | Nawigacja                                                                                  | 12 |
|   |                  | 3.5.2          | Struktura menu                                                                             | 13 |
| 4 | Przygotowanie de | o pracy        |                                                                                            | 14 |
|   |                  | 4.1            | Zawartość zestawu                                                                          | 14 |
|   |                  | 4.2            | Wkładanie baterii                                                                          | 15 |
|   |                  | 4.3            | Podłączanie czujników                                                                      | 16 |
|   |                  | 4.4            | Montowanie opcjonalnego wyposażenia                                                        | 17 |
|   |                  | 4.4.1<br>112   | Uchwyr elekirody<br>Moduł stabilizujący podstawe miernika                                  | 17 |
|   |                  | 4.4.3          | Opaska na reke                                                                             | 18 |
|   |                  | 4.5            | Włączanie i wyłączanie urządzenia                                                          | 19 |
| 5 | Obsługa urządze  | nia            |                                                                                            | 20 |
|   |                  | 5.1            | Kalibracja                                                                                 | 20 |
|   |                  | 5.1.1          | Grupy buforów                                                                              | 20 |
|   |                  | 5.1.2          | Definiowanie wzorca bufora użytkownika                                                     | 20 |
|   |                  | 5.1.3          | Przeprowadzanie kalibracji 1-punktowej                                                     | 21 |
|   |                  | 5.1.4<br>5.1.5 | Przeprowadzanie kalibracji 2-punklowej<br>Przeprowadzanie kalibracji 3- 4- lub 5-punktowej | 21 |
|   |                  | 5.2            | listawienia pomiaru                                                                        | 21 |
|   |                  | 521            | Rozdzielczość pomiaru                                                                      | 22 |
|   |                  | 5.2.2          | Kryteria stabilności                                                                       | 22 |
|   |                  | 5.2.3          | Formaty punktów końcowych                                                                  | 22 |
|   |                  | 5.2.4          | Odczyt z interwałem czasowym                                                               | 23 |
|   |                  | 5.2.5          | Przesunięcie Rel. mV (Wzgl. mV)                                                            | 23 |
|   |                  | 5.3            | Pomiar próbki                                                                              | 23 |
|   |                  | 5.3.1          | Przeprowadzanie pomiaru pH                                                                 | 23 |
|   |                  | 5.3.2          | Przeprowadzanie pomiaru mv lub rei. mv (wzgi. mv)                                          | 23 |
|   |                  | 5.4<br>5.4 1   | Pomiar temperatury                                                                         | 24 |
|   |                  | 5.4.1<br>5.4.2 | Automatyczne rejestrowanie temperatury (ATC)                                               | 24 |
|   |                  | 5.4.2          | Korzyctania z namioni                                                                      | 24 |
|   |                  | 5.51           | Zanisywanie wyników nomiarów                                                               | 25 |
|   |                  | 5.5.2          | Przywoływanie z pamieci                                                                    | 25 |
|   |                  | 5.5.3          | Kasowanie pamięci                                                                          | 25 |
|   |                  | 5.6            | Włączanie/wyłączanie zasilania ciągłego                                                    | 25 |
|   |                  | 5.7            | Autotest urządzenia                                                                        | 26 |
|   |                  | 5.8            | Reset do wartości fabrycznych                                                              | 26 |

| 6  | Konserwacja       |                       | 27 |
|----|-------------------|-----------------------|----|
|    | 6.1               | Czyszczenie obudowy   | 27 |
|    | 6.2               | Konserwacja elektrody | 27 |
|    | 6.3               | Komunikaty o błędach  | 27 |
|    | 6.4               | Utylizacja            | 29 |
| 7  | Dane techniczne   |                       | 30 |
| 8  | Rodzina produktów |                       | 31 |
| 9  | Akcesoria         |                       | 32 |
| 10 | Dodatek           |                       | 33 |
|    | 10.1              | Bufory                | 33 |

# 1 Wprowadzenie

Dziękujemy za zakup tego wysokiej jakości przenośnego miernika firmy METTLER TOLEDO. Wszędzie tam, gdzie trzeba mierzyć pH, przewodność lub stężenie tlenu rozpuszczonego, przenośne mierniki Seven2Go™ zapewniają szybkie dostarczanie wiarygodnych danych, obsługę jedną ręką i wieloletni okres przydatności użytkowej. Użytkownicy mierników Seven2Go™, bez względu na to czy pracują w laboratoriach, na linii produkcyjnej, czy w terenie, mogą za ich pomocą wykonywać precyzyjne i rzetelne pomiary. Mierniki Seven2Go™ mają wiele ciekawych cech:

- Proste i intuicyjne menu, które skracają procedury konfigurowania pomiarów i kalibracji.
- Klawiatura dotykowa i przyciski sprzętowe do szybkiej i wygodnej nawigacji.
- Gumowe osłony boczne umożliwiające wygodną obsługę jedną ręką.
- Stopień ochrony IP67 całego zestawu pomiarowego, w tym miernika, czujnika i przewodów połączeniowych.
- Przydatne akcesoria, takie jak zacisk elektrody, moduł stabilizujący podstawę miernika, opaska na rękę i futerał transportowy uGo™ z hermetycznie zamkniętym wnętrzem, co ułatwia czyszczenie.

#### Środki bezpieczeństwa 2

#### 2.1 Znaczenie wyrazów i symboli ostrzegawczych

Uwagi dotyczące bezpieczeństwa są oznaczone specjalnymi wyrazami i symbolami ostrzegawczymi. Pokazują one zagrożenia dla bezpieczeństwa i ostrzeżenia. Ignorowanie uwag dotyczących bezpieczeństwa może być przyczyną obrażeń, uszkodzenia urządzenia, jego nieprawidłowego funkcjonowania i nieprawidłowych odczytów.

#### Słowa kluczowe

| OSTRZEŻENI           | E sytuacje niebezpieczne o średnim poziomie zagrożenia, które mogą spowo-<br>dować poważne uszkodzenia ciała lub śmierć, jeśli się im nie zapobiegnie                                |
|----------------------|----------------------------------------------------------------------------------------------------|
| PRZESTROG            | A sygnalizuje niebezpieczne sytuacje o niskim stopniu ryzyka, które mogą<br>doprowadzić do uszkodzenia urządzenia lub sprzętu, utraty danych lub lek-<br>kich albo średnich obrażeń. |
| Uwaga                | (brak symbolu)<br>Ważne informacje dotyczące produktu.                                                                                                    |
| Informacja           | (brak symbolu)<br>Przydatne informacje dotyczące produktu.                                                                                                    |
| Symbole ostrzegawcze |                                                                                                    |

Substancja toksyczna

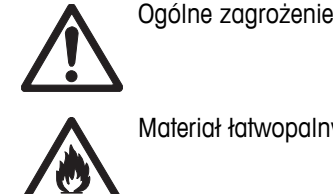

Materiał łatwopalny lub wybuchowy

# 2.2 Uwagi dotyczące bezpieczeństwa specyficzne dla produktu

Urządzenie korzysta z wysokiej klasy technologii i spełnia wszystkie uznawane przepisy bezpieczeństwa, jednak w skrajnych okolicznościach może dojść do zagrożenia. Nie należy otwierać obudowy urządzenia: w środku nie ma żadnych części, które mogą być konserwowane, naprawiane lub wymieniane przez użytkownika. W razie problemów należy się skontaktować z autoryzowanym dealerem lub serwisem firmy METTLER TOLEDO.

#### Przeznaczenie

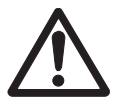

To urządzenie zaprojektowano do wielu zastosowań w różnych obszarach. Nadaje się do pomiaru pH (S2, S8), przewodności (S3, S7) i stężenia tlenu rozpuszczonego (S4, S9).

Korzystanie z niego wymaga zatem wiedzy i doświadczenia w zakresie postępowania z substancjami toksycznymi i żrącymi oraz z określonymi odczynnikami, które mogą być toksyczne lub niebezpieczne.

Producent nie ponosi odpowiedzialności za jakiekolwiek szkody wynikające z nieprawidłowego użytkowania odbiegającego od zaleceń instrukcji obsługi. Ponadto należy zawsze przestrzegać parametrów technicznych i wartości granicznych określonych przez producenta i nie wolno ich przekraczać w jakikolwiek sposób.

#### Lokalizacja

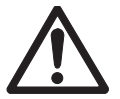

Urządzenie jest przystosowane do pracy w pomieszczeniach i na otwartym terenie. Nie można go używać w miejscach zagrożonych wybuchem.

Urządzenia należy używać w miejscach odpowiednich do jego pracy, chronionych przed bezpośrednim oddziaływaniem światła słonecznego i żrącymi gazami. Należy unikać mocnych drgań, nadmiernych wahań temperatury oraz temperatur poniżej 0 °C i powyżej 40 °C.

#### Odzież ochronna

Podczas pracy z substancjami niebezpiecznymi i toksycznymi w laboratorium zaleca się noszenie odzieży ochronnej.

Należy założyć fartuch laboratoryjny.

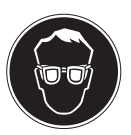

Należy chronić oczy, np. zakładając okulary ochronne.

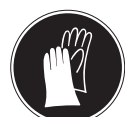

W czasie pracy z niebezpiecznymi substancjami chemicznymi należy mieć założone odpowiednie rękawice, wcześniej upewniając się, że nie są uszkodzone.

#### Ostrzeżenia o niebezpieczeństwie

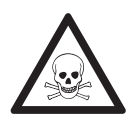

#### Chemikalia

**OSTRZEŻENIE** 

W przypadku pracy z chemikaliami należy zachowywać wszystkie odpowiednie środki ostrożności.

- a) Umieść instrument w miejscu z dobrą wentylacją.
- b) Wszystkie rozlane płyny należy natychmiast wytrzeć.
- c) Podczas pracy z rozpuszczalnikami i chemikaliami należy postępować zgodnie z zaleceniami producenta i ogólnymi przepisami pracy w laboratorium.

#### OSTRZEŻENIE

#### Łatwopalne rozpuszczalniki

W przypadku pracy z łatwopalnymi rozpuszczalnikami i chemikaliami należy zachowywać wszystkie odpowiednie środki ostrożności.

- a) W miejscu pracy nie mogą znajdować się źródła otwartego ognia.
- b) Podczas pracy z rozpuszczalnikami i chemikaliami należy postępować zgodnie z zaleceniami producenta i ogólnymi przepisami pracy w laboratorium.

# 3 Przeznaczenie i funkcja

# 3.1 Opis ogólny

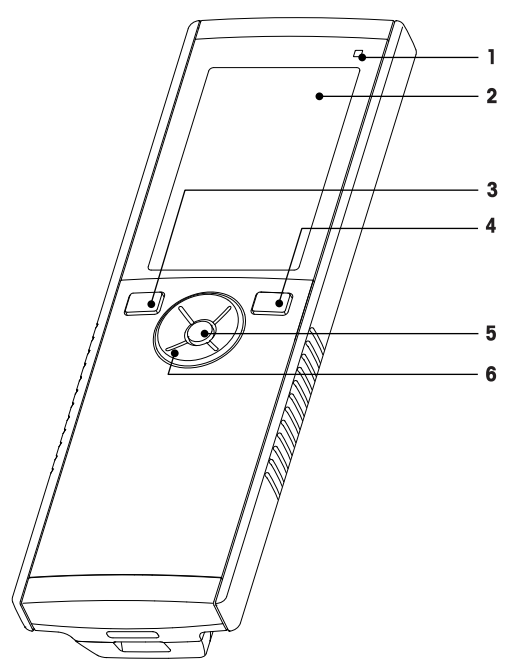

- 1 Dioda LED stanu (tylko urządzenia z serii Pro) 7
- 2 Wyświetlacz
- 3 Przycisk kalibracji
- 4 Przycisk włączania/wyłączania
- 5 Przycisk odczytu
- 6 Klawiatura dotykowa

# 3.2 Złącza czujników

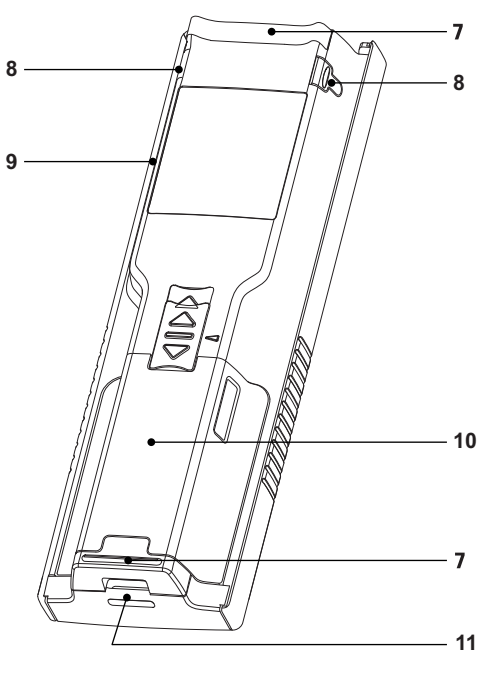

- Gumowe stopki
- 8 Punkty mocowania uchwytu elektrody
- 9 Port micro USB (tylko urządzenia z serii Pro)
- 10 Komora baterii
- 11 Otwór na opaskę na rękę

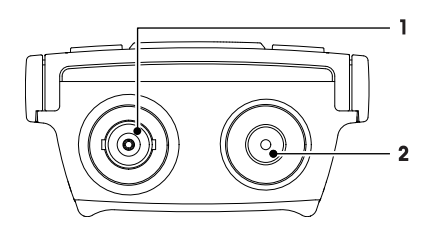

- 1 Gniazdo BNC sygnałów wejściowych mV/pH
- 2 Gniazdo RCA (cinch) wejściowych sygnałów temperatury

# 3.3 Klawiatura dotykowa i przyciski sprzętowe

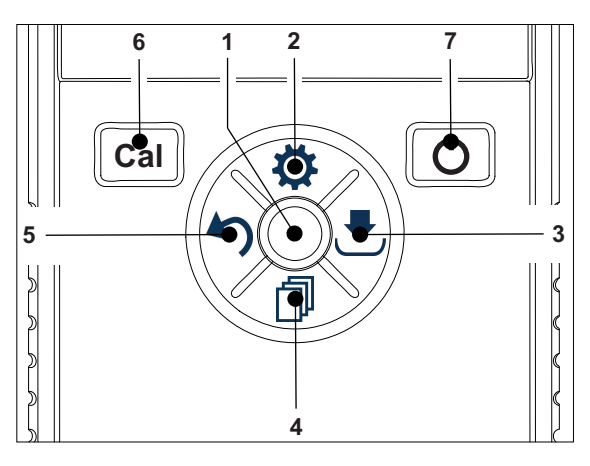

|   | Nazwa | Funkcja                                               | Nacisnąć<br>(na ekranie pomiaru)     | Nacisnąć<br>(na pozostałych ekrana-<br>ch)                    |
|---|-------|-------------------------------------------------------|--------------------------------------|---------------------------------------------------------------|
| 1 | Read  | Odczytywanie/pobieranie<br>danych<br>punktu końcowego | •                                    |                                                               |
|   |       | Potwierdzanie                                         |                                      | •                                                             |
| 2 | ¢     | Otwieranie menu ustawień                              | •                                    |                                                               |
|   |       | Edytowanie wartości<br>(zwiększanie)                  |                                      | •                                                             |
| 3 | .€    | Zapisz                                                | •                                    |                                                               |
|   |       | Przechodzenie w prawo                                 |                                      | •                                                             |
| 4 | đ     | Przełączanie trybu pomia-<br>ru                       | •                                    |                                                               |
|   |       | Edytowanie wartości<br>(zmniejszanie)                 |                                      | •                                                             |
| 5 | 5     | Przywoływanie ostatnich danych pomiarowych            | •                                    |                                                               |
|   |       | Wyjście                                               |                                      | •                                                             |
|   |       |                                                       |                                      | <ul> <li>&gt; 1 s (tryb edycji)</li> </ul>                    |
|   |       |                                                       |                                      | <ul> <li>&gt; 1 s, aby wyjść (tryb<br/>kalibracji)</li> </ul> |
|   |       | Przechodzenie w lewo                                  |                                      | •                                                             |
| 6 | Cal   | Wchodzenie do trybu kali-<br>bracji                   | •                                    |                                                               |
|   |       | Przywoływanie kalibracji                              | • > 1 S                              |                                                               |
| 7 | Ċ     | Włączanie/wyłączanie                                  | <ul> <li>1 s, aby włączyć</li> </ul> | <ul> <li>1 s, aby włączyć</li> </ul>                          |
|   |       |                                                       | <ul> <li>3 s, aby włączyć</li> </ul> | • 3 s, aby włączyć                                            |

# 3.4 Wyświetlacz i ikony

Po włączeniu urządzenia na 3 sekundy pojawia się ekran startowy. Widać na nim wszystkie ikony, które mogą być wyświetlane na wyświetlaczu. W poniższej tabeli zamieszczono krótkie opisy tych ikon.

#### **Ekran startowy**

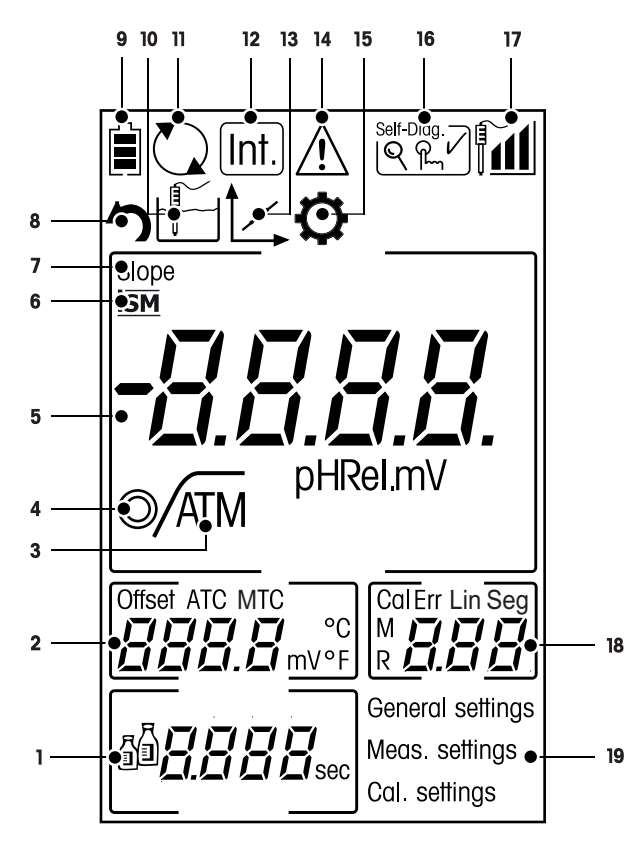

|   | Ikona      | Opis                                                                                                    |
|---|------------|----------------------------------------------------------------------------------------------------|
| 1 | 5 -        | Ustawienia bufora/wzorca                                                                                                    |
| 2 |            | Wskazanie przesunięcia                                                                                                    |
| 3 | A          | Format punktu końcowego<br>A Automatyczny<br>/⊤ Czasowy<br>/™ Ręczny                                                                                                    |
| 4 | $\bigcirc$ | Kryteria stabilności (tylko pomiar pH)<br>O szybko<br>O normalnie                                                                                                    |
| 5 |            | Wskazanie pH/mV                                                                                                    |
| 6 | ISM        | Czujnik ISM został wykryty i jest prawidłowo podłączony                                                                                                    |
| 7 | SLOPE      | Slope (nachylenie) to jeden z dwóch wskaźników jakości podłączonego czuj-<br>nika. Ustala się go w czasie kalibracji.<br>Dokładniejsze informacje można znaleźć w certyfikacie jakości czujnika<br>InLab®. |
| 8 | 5          | Tryb przywoływania                                                                                                    |
| 9 |            | <ul> <li>Stan naładowania baterii</li> <li>całkowicie naładowane</li> <li>w połowie naładowane</li> <li>słabo naładowane</li> <li>całkowicie rozładowane</li> </ul>                                        |

|    | Ikona       | Opis                                                                                                    |
|----|-------------|----------------------------------------------------------------------------------------------------|
| 10 |             | Tryb pomiaru                                                                                                    |
| 11 |             | Zasilanie ciągłe<br>(urządzenie nigdy się nie wyłącza automatycznie; aby zostało wyłączone,<br>musi dojść do wyczerpania baterii lub naciśnięcia przycisku włączania/wyłą-<br>czania)                                                                    |
| 12 | Int.        | Aktywny tryb odczytu z interwałem czasowym                                                                                                    |
| 13 | ĺ∠,         | Tryb kalibracji<br>Wskazuje aktywność trybu kalibracji. Pojawia się zawsze podczas kalibrowa-<br>nia lub przeglądania danych kalibracji.                                                                                                    |
| 14 | $\triangle$ | Wystąpił błąd                                                                                                    |
| 15 | ¢           | Tryb ustawień                                                                                                    |
| 16 | Self-Diag.  | Tryb autodiagnostyki<br>আ Wskaźnik autodiagnostyki<br>♀ Wskaźnik konieczności naciśnięcia przycisku<br>✔ Autodiagnostyka wykonana                                                                                                    |
| 17 |             | Działanie elektrody<br>Machylenie: 95-105% / przesunięcie: ± 0-15 mV (elektroda w dobrym<br>stanie)<br>Machylenie: 90-94% / przesunięcie: ± 15-35 mV (elektroda wymaga<br>czyszczenia)<br>Machylenie: 85-89% / przesunięcie: > 35 mV (usterka elektrody) |
| 18 |             | Punkt kalibracji / komunikaty o błędach                                                                                                    |
| 19 |             | Struktura menu głównego                                                                                                    |

# 3.5 Menu ustawień

#### 3.5.1 Nawigacja

Ogólne zasady nawigacji w menu ustawień wyglądają następująco:

- Naciśnij przycisk 🌣, aby wejść do menu ustawień. •
- Naciśnij i przytrzymaj przycisk 5, aby wyjść z menu ustawień.
- Naciśnij przycisk Read, aby potwierdzić zmianę.
- Naciśnij i przytrzymaj przycisk Read, aby będąc w dowolnym miejscu menu ustawień, wyjść z niego i ٠ powrócić bezpośrednio do ekranu pomiaru.

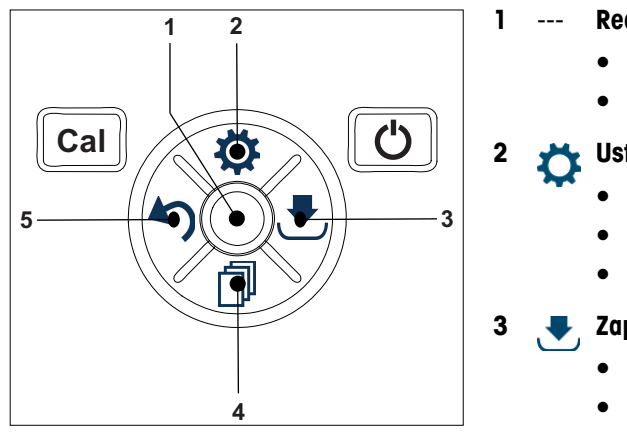

#### Read

- Odczytywanie / zapisywanie danych kalibracji
- Potwierdzanie wprowadzonych wartości

#### Ustawienia / w górę

- Wchodzenie do menu ustawień.
- Przechodzenie w górę w strukturze menu.
- Edytowanie wartości (zwiększanie).

#### Zapisywanie / w prawo

- Zapisywanie danych pomiarowych.
- Zapisywanie ostatniego punktu kalibracji, co kończy kalibrowanie.
- ٠ Przechodzenie w prawo.

#### Tryb / w dół

5

- Zmienianie trybu pomiaru.
- Przechodzenie w dół w strukturze menu.
- Edytowanie wartości (zmniejszanie). •

#### Przywoływanie / w lewo

- Przywoływanie danych / cofanie ostatniego kroku.
- Przechodzenie w lewo. .
- Wychodzenie z menu lub z pamięci danych • (naciskać przez > 1 s).

# 3.5.2 Struktura menu

| 1. | Ustawien           | ia ogólne               |  |  |  |
|----|--------------------|-------------------------|--|--|--|
|    | 1.                 | Ustawienia temp.        |  |  |  |
|    | 1,2                | Cal 1                   |  |  |  |
|    | 1.3                | Cal 2                   |  |  |  |
|    | 2.                 | Kryt. stabilności       |  |  |  |
|    | 2.1                | Pomiar szybki           |  |  |  |
|    | 2.2                | Normalny                |  |  |  |
|    | 3.                 | Formaty zakończ Pomiaru |  |  |  |
|    | 3.1                | Automatyczny            |  |  |  |
|    | 3.2                | Czasowe                 |  |  |  |
|    | 3.2.1              | Czas pomiaru            |  |  |  |
|    | 3.3                | Manualne                |  |  |  |
| 2. | Ustawienia pomiaru |                         |  |  |  |
|    | 1.                 | Interwał czasowy        |  |  |  |
|    | 2.                 | Rozdzielcz. pomiaru     |  |  |  |
|    | 3.                 | Rel. mV                 |  |  |  |
| 3. | Ustaw. ka          | ılibracji               |  |  |  |
|    | 1.                 | Ustaw grupę buforów     |  |  |  |
|    | 1.1                | Bufor 1                 |  |  |  |
|    | 1.1.1              | Liniowy   Segmentowy    |  |  |  |
|    | 1,2                | Bufor 2                 |  |  |  |
|    | 1.2.1              | Liniowy   Segmentowy    |  |  |  |
|    | 1.3                | Bufor 3                 |  |  |  |
|    | 1.3.1              | Liniowy   Segmentowy    |  |  |  |
|    | 1.4                | Bufor 4                 |  |  |  |
|    | 1.4.1              | Liniowy   Segmentowy    |  |  |  |
|    | 1.5                | Bufor 5                 |  |  |  |
|    | 1.5.1              | Liniowy   Segmentowy    |  |  |  |

# 4 Przygotowanie do pracy

# 4.1 Zawartość zestawu

Sprawdź, czy dostawa zawiera wszystkie elementy. W skład standardowego wyposażenia nowego urządzenia wchodzą następujące akcesoria:

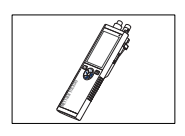

Urządzenie S2 do pomiaru pH/mV

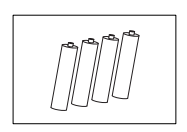

Bateria LR3/AA 1,5 V 4 szt.

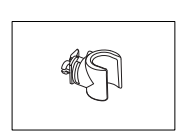

Uchwyt elektrody

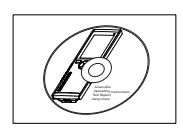

Płyta CD-ROM z instrukcją obsługi

# 4.2 Wkładanie baterii

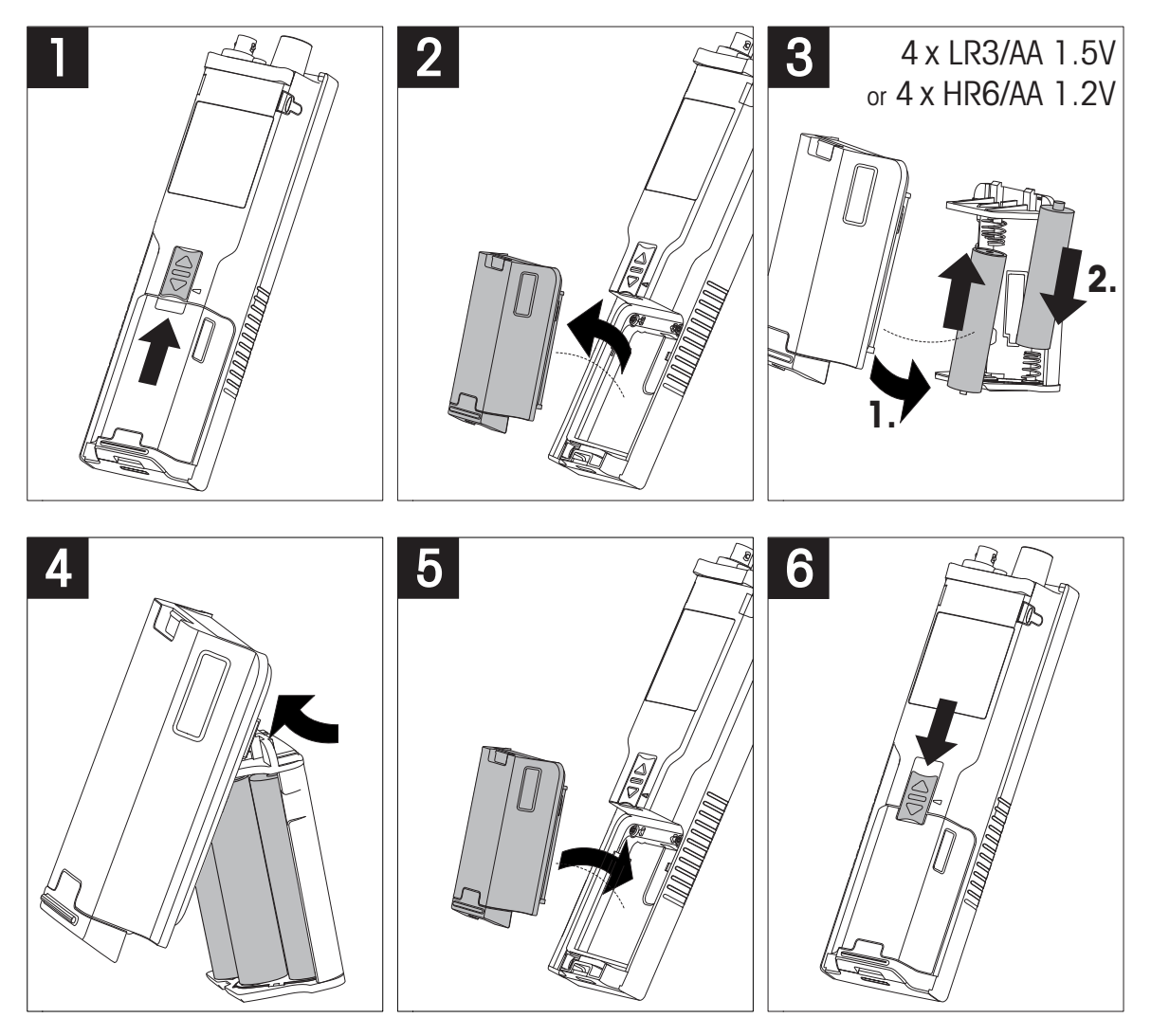

# 4.3 Podłączanie czujników

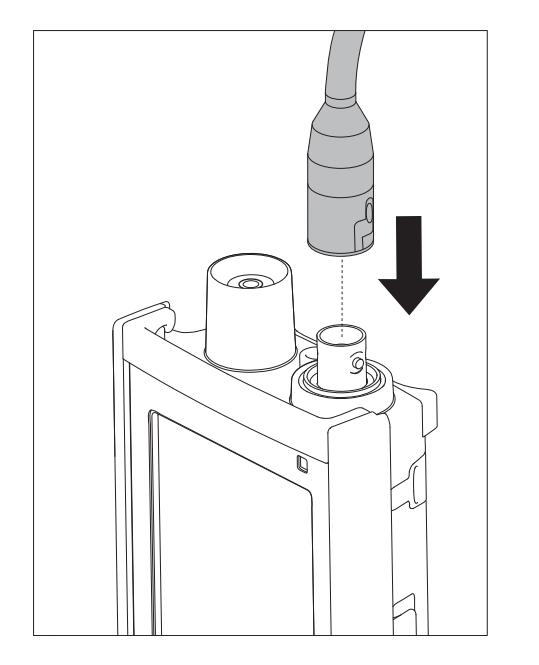

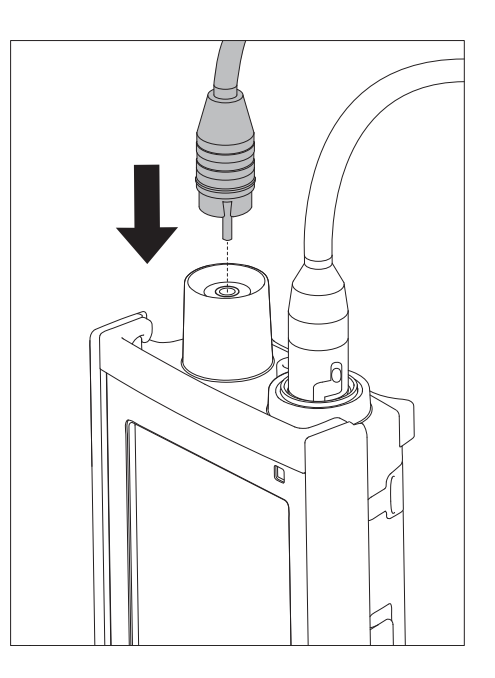

#### Technologia ISM® — czujnik

Podczas podłączania czujnika ISM<sup>®</sup> do miernika musi być spełniony jeden z następujących warunków, aby dane kalibracji zostały automatycznie wysłane z mikroukładu czujnika do miernika i mogły być w nim używane do pomiarów. Po podłączeniu czujnika ISM<sup>®</sup> należy wykonać następujące czynności:

- Włącz miernik.
- Naciśnij przycisk **Read** lub przycisk **Cal**.

Na wyświetlaczu pojawi się ikona ism. Identyfikator mikroukładu czujnika zostanie zarejestrowany i pokazany na wyświetlaczu.

Historię kalibracji i dane czujnika można przejrzeć w menu danych.

#### Notyfikacja

 Zdecydowanie zalecamy, aby przed odłączeniem czujnika ISM wyłączyć miernik! Taki zabieg zapewnia, że w czasie wyjmowania czujnika urządzenie nie odczytuje ani nie zapisuje danych w mikroukładzie ISM czujnika.

# 4.4 Montowanie opcjonalnego wyposażenia

#### 4.4.1 Uchwyt elektrody

Aby zapewnić bezpieczne miejsce na elektrodę, można z boku urządzenia zamontować uchwyt elektrody. Uchwyt elektrody wchodzi w skład zestawu. Można go przymocować z jednej z dwóch stron urządzenia.

1 Wyjmij osłony ochronne gniazd zacisku (1).

2 Wsuń uchwyt elektrody (1) do gniazda (2) w obudowie urządzenia.

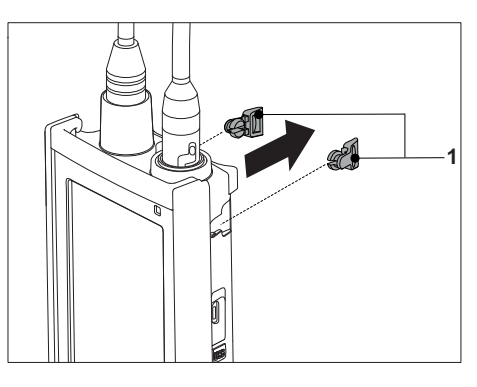

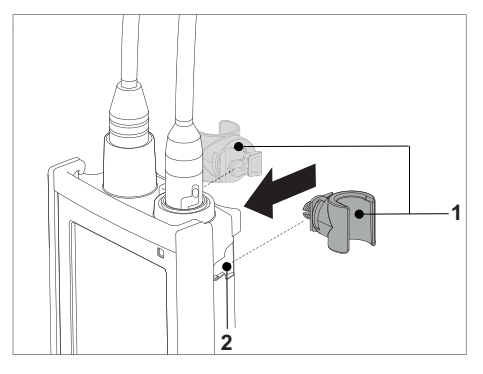

#### 4.4.2 Moduł stabilizujący podstawę miernika

Moduł stabilizujący podstawę miernika należy montować wtedy, gdy urządzenie jest używane na biurku. Urządzenie nie rusza się wtedy podczas naciskania przycisków.

1 Wyjmij osłony ochronne gniazd zacisku (1).

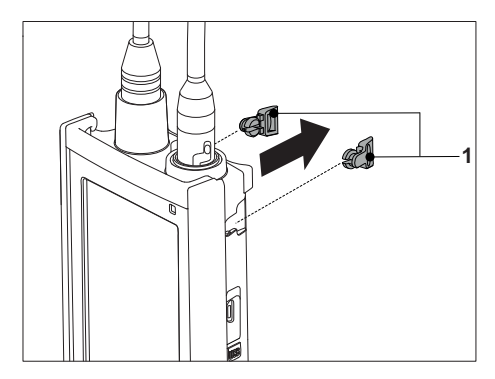

2 Wsuń moduł stabilizujący podstawę miernika (1) do gniazd (2) w urządzeniu.

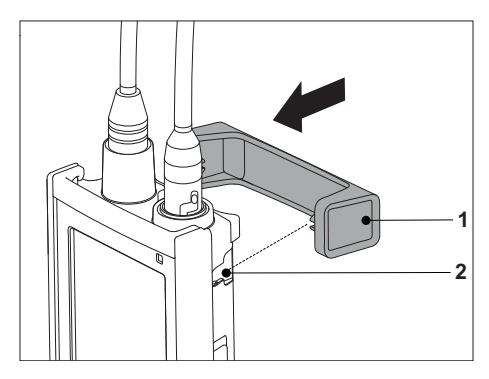

# 4.4.3 Opaska na rękę

Aby zmniejszyć ryzyko zniszczenia miernika wskutek upuszczenia, można zamontować opaskę na rękę, jak pokazano na poniższych rysunkach.

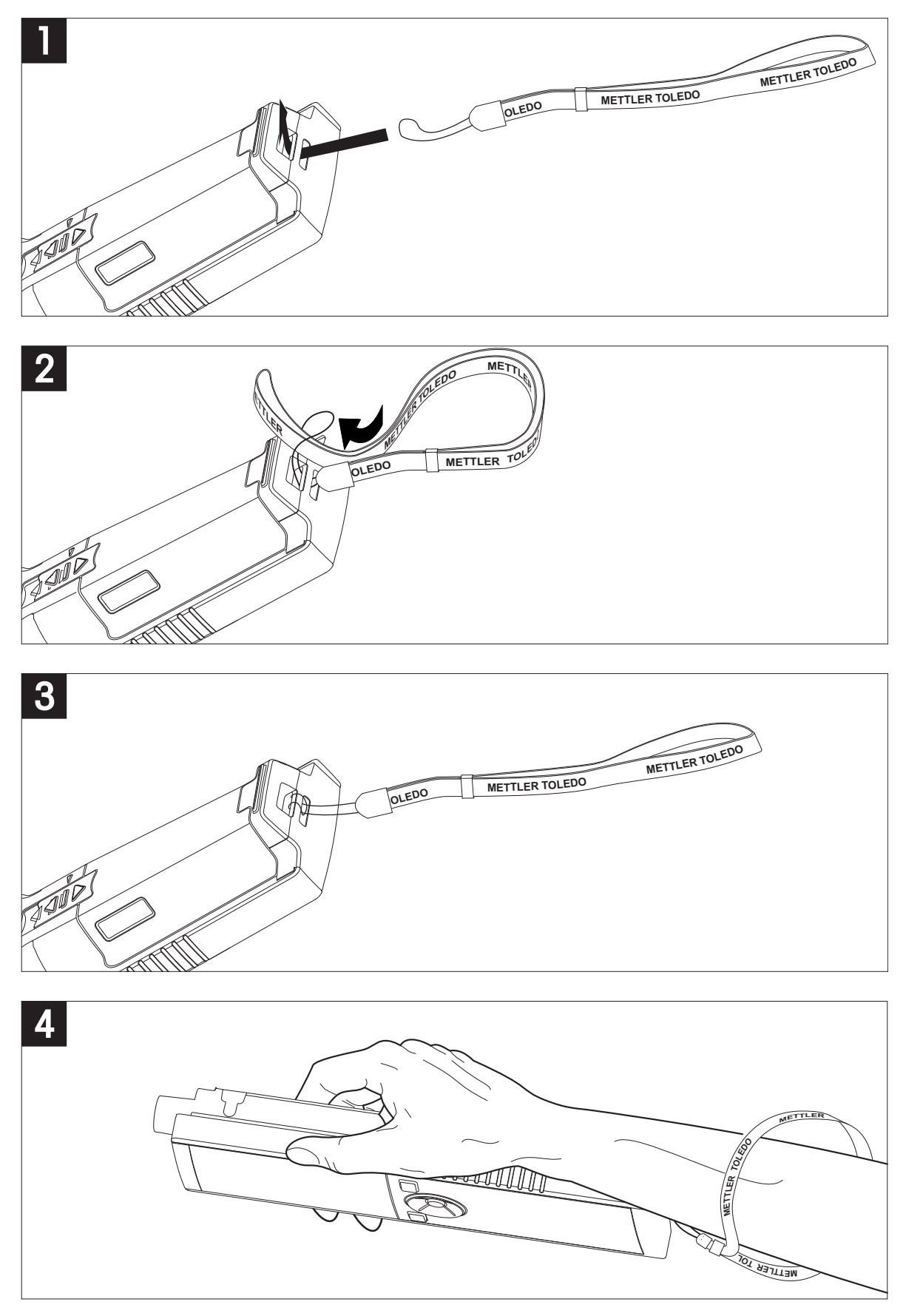

# 4.5 Włączanie i wyłączanie urządzenia

- 1 Aby włączyć urządzenie, naciśnij i zwolnij przycisk O.
  - Przed 2 sekundy będą wyświetlane wszystkie znajdujące się w poszczególnych segmentach cyfry i ikony. Następnie zostanie wyświetlona wersja zainstalowanego oprogramowania (np. 1.00), po czym urządzenie będzie gotowe do pracy.
- 2 Aby wyłączyć urządzenie, naciśnij i przytrzymaj przez 2 sekundy przycisk <sup>(2)</sup>.

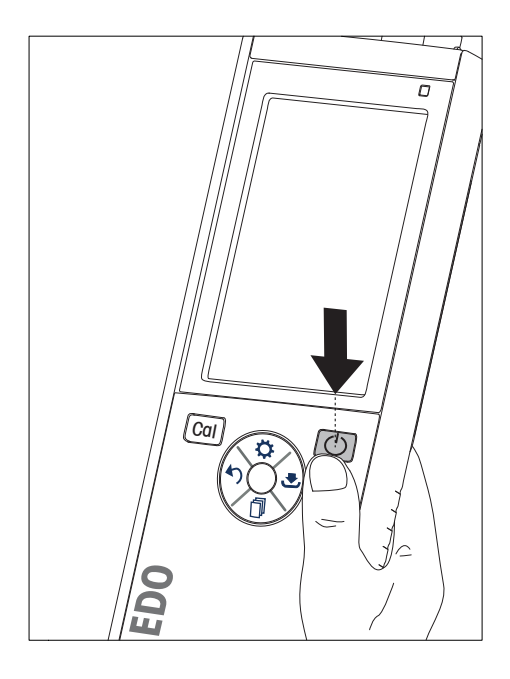

#### Notyfikacja

• Domyślnie po 10 sekundach braku aktywności urządzenie automatycznie się wyłącza. Funkcję automatycznego wyłączania można włączać i wyłączać w menu ustawień, w grupie **Ustawienia ogólne**.

#### Zobacz także

• Włączanie/wyłączanie zasilania ciągłego (Strona 25)

# 5 Obsługa urządzenia

#### 5.1 Kalibracja

#### Notyfikacja

- Zaleca się używanie czujnika temperatury lub elektrody z wbudowanym czujnikiem temperatury.
- Jeśli jest używany tryb MTC, należy wprowadzić poprawną wartość temperatury oraz utrzymywać wszystkie roztwory buforowe i roztwory próbek w ustawionej temperaturze.
- W celu zapewnienia jak największej dokładności wskazań pH należy regularnie wykonywać kalibrację.

#### 5.1.1 Grupy buforów

Miernik Seven2Go<sup>™</sup> pH/mV S2 można wykonywać kalibracje 1-, 2-, 3-, 4- i 5-punktową. Jeśli użytkownik wybierze grupę buforów kalibracji z czterech grup predefiniowanych w mierniku, bufory zostaną automatycznie rozpoznane i wyświetlone podczas kalibracji (automatyczne rozpoznawanie buforów). W poniższej tabeli zamieszczono predefiniowane grupy buforów.

| B1 | 7,00  | 4,01  | 10,01 | 1,68  |        | przy 25°C |
|----|-------|-------|-------|-------|--------|-----------|
| B2 | 7,00  | 4,01  | 9,21  | 2,00  | 11,00  | przy 25°C |
| B3 | 7,00  | 4,00  | 9,00  | 2,00  | 12,00  | przy 20°C |
| B4 | 6,860 | 4,003 | 9,182 | 1,680 | 12,460 | przy 25°C |

Tabele (B1...B4) automatycznej kompensacji temperaturowej są zaprogramowane w mierniku. Można również wykonać opisaną poniżej procedurę nastawy bufora w celu zdefiniowania własnej grupy buforów, lecz automatyczne rozpoznawanie bufora nie będzie wówczas aktywne w trakcie kalibracji.

#### Zobacz także

• Dodatek (Strona 33)

#### 5.1.2 Definiowanie wzorca bufora użytkownika

Grupy buforów 1 - 4 są grupami stałymi. Ich skład podano w dodatku. Grupa buforów 5 może być modyfikowana przez użytkownika i można w niej zapisać maksymalnie 5 niestandardowych buforów.

W celu zdefiniowania maksymalnie pięciu buforów użytkownika należy wykonać następujące czynności:

- 1 Naciśnij przycisk 🌣, aby wejść do menu ustawień.
- 2 Wybierz opcję Ustaw. kalibracji i naciśnij przycisk Read.
- 3 Wybierz opcję Grupa buforów 5 przyciskiem 🌣 lub przyciskiem 🗇.
- 4 Naciśnij przycisk 🛃, aby potwierdzić i przejść do wartości temperatury.
- 5 Zmień wartość temperatury przyciskiem 🌣 lub przyciskiem 🗇.
- 6 Naciśnij przycisk 🛃, aby potwierdzić i przejść do jednostki temperatury.
- 7 Zmień jednostkę temperatury przyciskiem 🌣 lub przyciskiem 🗇.
- 8 Naciśnij przycisk 🛃, aby potwierdzić i przejść do pierwszego bufora w grupie buforów użytkownika.
- 9 Naciśnij przycisk ≤ ponownie, aby wejść do wartości bufora, a następnie zmień wartość bufora przyciskiem ♥ lub przyciskiem .
- 10 Naciśnij przycisk 🕹, aby potwierdzić i przejść z powrotem do bufora.
- 11 Zmieniaj bufory przyciskiem 🌣 lub przyciskiem 🗇 i powtarzaj kroki 9 i 10 w stosunku do pozostałych buforów.
- 12 Naciśnij przycisk Read, aby potwierdzić.
- 13 Naciśnij i przytrzymaj przycisk 5, aby wyjść z menu ustawień.

#### Notyfikacja

Podczas wprowadzania wartości bufora użytkownika miernik nie akceptuje wartości pH różniącej się o mniej niż 1 jednostkę pH od pozostałych nastawionych wcześniej wartości.

#### 5.1.3 Przeprowadzanie kalibracji 1-punktowej

- Elektroda jest podłączona do urządzenia.
- 1 Umieść elektrodę w buforze kalibracyjnym i naciśnij przycisk Cal, aby rozpocząć kalibrację.
  - Punkty końcowe S2 muszą być zgodne ze wstępnie wybranym trybem pomiaru (czasowy, ręczny lub automatyczny). Po ustabilizowaniu się sygnału lub po naciśnięciu przez użytkownika przycisku **Read** (ręczny punkt końcowy) miernik wyświetla i blokuje odpowiednią wartość bufora.
  - ⇒ Następnie na wyświetlaczu pojawia się wartość przesunięcia i wartość nachylenia.
- 2 Naciśnij przycisk Read, aby zaakceptować kalibrację i powrócić do pomiaru próbek.
- 3 Naciśnij przycisk Exit, aby odrzucić kalibrację.

#### Notyfikacja

 W przypadku kalibracji 1-punktowej korygowane jest tylko przesunięcie. Jeżeli czujnik był wcześniej kalibrowany przy użyciu kalibracji wielopunktowej, zostanie wykorzystana zapisana wcześniej wartość nachylenia. W przeciwnym razie zostanie wykorzystana wartość teoretyczna nachylenia (59,16 mV/pH).

#### 5.1.4 Przeprowadzanie kalibracji 2-punktowej

- Elektroda jest podłączona do urządzenia.
- 1 Wykonaj kalibrację pierwszego punktu zgodnie z opisem zamieszczonym w sekcji Przeprowadzanie kalibracji 1-punktowej (Strona 21).
- 2 Przepłucz elektrodę wodą zdemineralizowaną.
- 3 Umieść elektrodę w kolejnym buforze kalibracyjnym i naciśnij przycisk Cal, aby rozpocząć kalibrację.
  - Punkty końcowe S2 muszą być zgodne ze wstępnie wybranym trybem pomiaru (czasowy, ręczny lub automatyczny). Po ustabilizowaniu się sygnału lub po naciśnięciu przez użytkownika przycisku **Read** (ręczny punkt końcowy) miernik wyświetla i blokuje odpowiednią wartość bufora, aktualizuje przesunięcie elektrody i wyświetla nową wartość nachylenia obliczoną na podstawie dwóch punktów kalibracji.
- 4 Naciśnij przycisk **Read**, aby zaakceptować kalibrację i powrócić do pomiaru próbek.
- 5 Naciśnij przycisk Exit, aby odrzucić kalibrację.

#### 5.1.5 Przeprowadzanie kalibracji 3-, 4- lub 5-punktowej

- Elektroda jest podłączona do urządzenia.
- 1 Wykonaj czynności opisane w sekcji Przeprowadzanie kalibracji 2-punktowej (Strona 21).
- 2 Powtórz kroki 2 i 3 z sekcji Przeprowadzanie kalibracji 2-punktowej (Strona 21) w celu przeprowadzenia kalibracji trzeciego, czwartego i w końcu piątego punktu.

# 5.2 Ustawienia pomiaru

#### 5.2.1 Rozdzielczość pomiaru

Rozdzielczość pomiaru pH można zdefiniować w opcji Ustawienia pomiaru.

- 1 Naciśnij przycisk 🌣, aby wejść do menu ustawień.
- 2 Wybierz opcję Ustawienia pomiaru i naciśnij dwa razy przycisk Read.
- 3 Wybierz rozdzielczość przyciskiem ∽ lub przyciskiem 🛃 (0,01 lub 0,1).
- 4 Wybierz rozdzielczość przyciskiem ♥ lub przyciskiem ๗ (0,01 lub 0,1).
- 5 Naciśnij przycisk Read, aby potwierdzić.
- 6 Naciśnij i przytrzymaj przycisk 5, aby wyjść z menu ustawień.

#### 5.2.2 Kryteria stabilności

W urządzeniu S2 można ustawić 2 różne kryteria stabilności:

- Szybko ©: Wartość różni się o mniej niż 1 mV, co odpowiada 0,1 pH
- Normalnie O: Warłość różni się o mniej niż 0,5 mV, co odpowiada 0,05 pH

Kryteria stabilności pomiaru pH definiuje się w opcji Ustawienia pomiaru.

- 1 Naciśnij przycisk 🌣, aby wejść do menu ustawień.
- 2 Wybierz opcję Ustawienia ogólne i naciśnij dwa razy przycisk Read.
- 3 Wybierz kryterium stabilności przyciskiem 🌣 lub przyciskiem 🗇.
- 4 Naciśnij przycisk Read, aby potwierdzić.
- 5 Naciśnij i przytrzymaj przycisk 5, aby wyjść z menu ustawień.

#### 5.2.3 Formaty punktów końcowych

Urządzenie Seven2Go™ obsługuje trzy różne formaty punktów końcowych:

#### Automatyczny punkt końcowy:

W przypadku automatycznego punktu końcowego wybrane kryterium stabilności (szybko, normalnie) określa koniec danego odczytu zależnie od działania wykorzystywanego czujnika. Zapewnia to łatwość, szybkość i dokładność pomiaru.

#### Czasowy punkt końcowy:

Pomiar jest zatrzymywany po zdefiniowanym przez użytkownika okresie czasu (5 s - 3600 s).

#### Ręczny punkt końcowy:

W odróżnieniu od trybu automatycznego, w trybie ręcznym do zatrzymania odczytu pomiaru wymagane jest działanie użytkownika. Jeden z tych trzech różnych formatów punktów końcowych można wybrać w opcji Ustawienia ogólne.

- 1 Naciśnij przycisk 🌣, aby wejść do menu ustawień.
- 2 Wybierz opcję Ustawienia ogólne i naciśnij dwa razy przycisk Read.
- 3 Wybierz format punktu końcowego przyciskiem 🌣 lub przyciskiem 🗇.
- 4 Naciśnij przycisk Read, aby potwierdzić.
- 5 Naciśnij i przytrzymaj przycisk 5, aby wyjść z menu ustawień.

#### 5.2.4 Odczyt z interwałem czasowym

Odczyt jest wykonywany za każdym razem po upływie określonego czasu (1 - 200 s) określonego w menu. Podczas pracy w trybie **Odczyt interwałowy** można zdefiniować przedział czasu, wprowadzając wartość w sekundach. Seria pomiarów kończy się zgodnie z wybranym formatem punktu końcowego (**Automatyczny**, **Manualne** lub **Czasowe**). Jeżeli opcja **Odczyt interwałowy** ma wartość **Włącz**, na ekranie pojawia się ikona Int.

- 1 Naciśnij przycisk 🜣, aby wejść do menu ustawień.
- 2 Wybierz opcję Ustawienia pomiaru i naciśnij przycisk Read.
- 3 Wybierz interwał czasowy przyciskiem 🌣 lub przyciskiem 🗇.
- 4 Naciśnij przycisk Read, aby potwierdzić.
- 5 Naciśnij i przytrzymaj przycisk 5, aby wyjść z menu ustawień.

#### 5.2.5 Przesunięcie Rel. mV (Wzgl. mV)

W trybie **Offset rel. mV** wartość przesunięcia jest odejmowana od wartości zmierzonej. Wartość przesunięcia można wprowadzić (-1999 ... +1999) lub można ją określić poprzez pomiar mV próbki referencyjnej.

- 1 Naciśnij przycisk 🌣, aby wejść do menu ustawień.
- 2 Wybierz opcję Ustawienia pomiaru i naciśnij trzy razy przycisk Read.
- 3 Wybierz wartość przesunięcia przyciskiem 🌣 lub przyciskiem 🗇.
- 4 Naciśnij przycisk Read, aby potwierdzić.
- 5 Naciśnij i przytrzymaj przycisk 5, aby wyjść z menu ustawień.

#### 5.3 Pomiar próbki

#### 5.3.1 Przeprowadzanie pomiaru pH

- Czujnik jest podłączony do urządzenia.
- Parametry pomiaru są całkowicie ustawione.
- Umieść elektrodę w próbce i naciśnij przycisk **Read**, aby rozpocząć pomiar.
  - ⇒ Zacznie migać separator dziesiętny.
  - ⇒ Na ekranie pojawi się wartość pH próbki.
  - ⇒ Domyślnym ustawieniem miernika jest automatyczny punkt końcowy A.
  - Po ustabilizowaniu się sygnału ekran jest automatycznie blokowany, pojawia się ikona ▲ i przestaje migać separator dziesiętny.

#### Notyfikacja

- Naciśnij i przytrzymaj przycisk Read, aby przełączać się między trybami automatycznego i ręcznego punktu końcowego.
- Naciśnij przycisk Read, aby wprowadzić ręcznie punkt końcowy pomiaru. Ekran jest blokowany i pojawia się ikona /m.
- Kryterium stabilności dla pomiaru pH i mV = sygnał wejściowy z czujnika nie może zmieniać się o więcej niż 1 mV w trakcie ostatnich 4 s, gdy wybrane jest ustawienie Pomiar szybki, lub o więcej niż 0,5 mV w trakcie ostatnich 6 s, gdy wybrane jest ustawienie Wzorzec 1.

#### 5.3.2 Przeprowadzanie pomiaru mV lub rel. mV (wzgl. mV)

- Czujnik jest podłączony do urządzenia.
- Parametry pomiaru są całkowicie ustawione.
- 1 Naciskaj przycisk 🗊, aż zostanie wyświetlona odpowiednia jednostka (mV lub rel. mV (wzgl. mV)).
- 2 Wykonaj czynności opisane w sekcji Przeprowadzanie pomiaru pH (Strona 23).

# 5.4 Pomiar temperatury

#### 5.4.1 Automatyczne rejestrowanie temperatury (ATC)

W celu uzyskania większej dokładności zaleca się używanie sondy wbudowanej lub oddzielnej. Jeśli wykorzystywana jest sonda temperaturowa, wyświetlana jest ikona **ATC** i temperatura próbki.

#### Notyfikacja

• Miernik obsługuje czujniki temperatury NTC 30 kΩ.

#### 5.4.2 Reczne rejestrowanie temperatury (MTC)

Jeżeli miernik nie wykrywa sondy temperaturowej, automatycznie przełącza się do trybu ręcznego rejestrowania temperatury i wyświetlana jest ikona **MTC**. W celu ustawienia temperatury w trybie **MTC** należy wykonać następujące czynności:

- 1 Naciśnij przycisk 🌣, aby wejść do menu ustawień.
- 2 Wybierz opcję Ustawienia pomiaru i naciśnij przycisk Read.
- 3 Zwiększ lub zmniejsz wartość temperatury dla trybu MTC przyciskiem 🌣 lub przyciskiem 🗇.
- 4 Naciśnij przycisk Read, aby potwierdzić.
- 5 Naciśnij i przytrzymaj przycisk 5, aby wyjść z menu ustawień.

#### Notyfikacja

- Domyślne ustawienie temperatury to 25°C.
- Funkcja rejestrowania temperatury działa identycznie niezależnie od tego, czy temperatura jest mierzona (ATC), czy też wprowadzana ręcznie (MTC).

# 5.5 Korzystanie z pamięci

#### 5.5.1 Zapisywanie wyników pomiarów

W urządzeniu Seven2Go™ można zapisać do 200 wyników pomiarów, które osiągnęły punkt końcowy.

- Naciśnij przycisk 🛃 po osiągnięciu przez pomiar punktu końcowego.
  - Wyświetlenie ikony M0001, oznacza, że zapisano jeden wynik, a ikony M2000 że w pamięci znajduje się maksymalna liczba 200 wyników.

#### Notyfikacja

Jeżeli w czasie, gdy jest wyświetlana jest ikona M2000 zostanie naciśnięty przycisk , pojawi się ikona FUL oznaczająca, że pamięć jest pełna. W celu zapisania kolejnych danych konieczne będzie skasowanie pamięci.

#### Zobacz także

• Kasowanie pamięci (Strona 25)

#### 5.5.2 Przywoływanie z pamięci

- 1 Po osiągnięciu przez bieżący pomiar punktu końcowego naciśnij przycisk 5, aby przywołać zapisane wartości z pamięci.
- 2 Naciśnij przycisk 🌣 lub przycisk 🗇, aby przewijać zapisane wyniki.
  - ⇒ Ikony od **R0001** do **R2000** wskazują, który wynik jest aktualnie wyświetlany.
- 3 Naciśnij przycisk Read, aby wyjść.

#### 5.5.3 Kasowanie pamięci

- 1 Naciśnij przycisk 5, aby przywołać zapisane wartości.
- 2 Naciśnij przycisk 🌣 lub przycisk 🗊, aby przewijać zapisane wyniki, aż pojawi się pozycja ALL.
- 3 Naciśnij przycisk Read.
  - ⇒ Na wyświetlaczu zacznie migać ikona CLr.
- 4 Naciśnij przycisk Read, aby potwierdzić kasowanie, lub naciśnij i przytrzymaj przycisk 40, aby anulować.

#### 5.6 Włączanie/wyłączanie zasilania ciągłego

Zasadniczo po 10 sekundach braku aktywności urządzenie automatycznie się wyłącza. Ma to na celu wydłużenie czasu pracy baterii. Za pomocą funkcji **zasilania ciągłego** można wyłączyć to ustawienie. Gdy funkcja **zasilania ciągłego** jest włączona, urządzenie nigdy nie wyłączy się samo, a jedynie po wyczerpaniu się baterii lub naciśnięciu przez użytkownika przycisku <sup>(2)</sup>.

#### Włączanie funkcji zasilania ciągłego:

- Naciśnij równocześnie przyciski 🖒 i Read.
  - ⇒ Funkcja zasilania ciągłego zostanie włączona i na wyświetlaczu pojawi się ikona 🔉.

#### Wyłączanie funkcji zasilania ciągłego:

- Naciśnij równocześnie przyciski O i Read.
  - $\Rightarrow$  Funkcja **zasilania ciągłego** zostanie wyłączona i z wyświetlacza zniknie ikona  $\infty$ .

#### Notyfikacja

W nowo zakupionym urządzeniu oraz po resecie do ustawień fabrycznych funkcja **zasilania ciągłego** jest WYŁĄCZONA.

# 5.7 Autotest urządzenia

- 1 Naciskaj równocześnie przyciski Read i Cal, aż pojawi się ikona 🗺.
  - Najpierw kolejno migają wszystkie ikony, co pozwala sprawdzić, czy widać je poprawnie na ekranie. Następnie jest wyświetlany cały ekran.
  - ⇒ Potem zaczyna migać ikona & oraz pojawiają się na ekranie ikony 7 przycisków fizycznych.
- 2 Naciśnij dowolny przycisk fizyczny.
  - ⇒ Odpowiednia ikona zniknie z ekranu.
- 3 Naciśnij jeden raz każdy przycisk fizyczny.
- Po pomyślnym zakończeniu autodiagnostyki pojawiają się ikony PAS i ✓. W razie niepowodzenia autodiagnostyki zapala się ikona Err 1.

#### Notyfikacja

 Wszystkie przyciski fizyczne muszą zostać naciśnięte w ciągu 2 minut. W przeciwnym razie Err 1 zaświeci się ikona i autodiagnostykę trzeba będzie powtórzyć od początku.

#### 5.8 Reset do wartości fabrycznych

# Notyfikacja

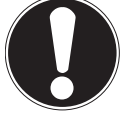

#### Utrata danych!

Po resecie fabrycznym wszystkie ustawienia wprowadzone przez użytkownika powrócą do ustawień standardowych. Ponadto zostaną skasowane wszystkie pamięci danych (np. z identyfikatorami próbek i użytkowników).

- Urządzenie jest włączone.
- 1 Naciśnij równocześnie przyciski **Read** i 🜣.
  - ⇒ Na wyświetlaczu pojawi się ikona RST.
- 2 Naciśnij przycisk O.
  - ⇒ Urządzenie zostanie wyłączone.
  - ⇒ Wszystkie ustawienia zostaną zresetowane.
- 3 Naciśnij przycisk <sup>(J)</sup>, aby włączyć urządzenie.

# 6 Konserwacja

# 6.1 Czyszczenie obudowy

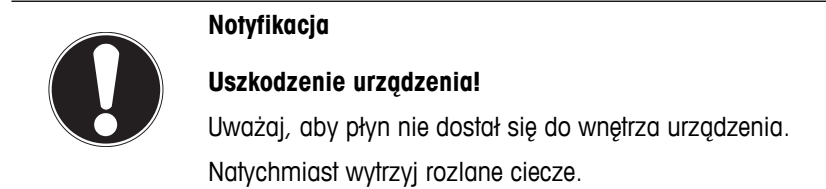

Mierniki nie wymagają żadnej innej konserwacji niż przetarcie ich od czasu do czasu wilgotną ściereczką. Obudowa jest wykonana z akrylonitrylo-butadieno-styrenu/poliwęglanu (ABS/PC). Materiał ten jest wrażliwy na niektóre rozpuszczalniki organiczne, takie jak toluen, ksylen i keton metylowo-etylowy (MEK).

- Wyczyść obudowę urządzenia przy użyciu ściereczki zwilżonej wodą i łagodnego detergentu.

#### 6.2 Konserwacja elektrody

- Należy dopilnować, aby elektrody pH zawsze były napełnione odpowiednim roztworem napełniającym.
- W celu uzyskania najwyższej dokładności pomiarów roztwór napełniający, który skrystalizował się i osadził na zewnętrznych ściankach elektrody, należy usunąć za pomocą wody zdemineralizowanej.
- Elektrodę należy zawsze przechowywać zgodnie z instrukcjami producenta oraz nie wolno pozwolić, aby wyschła.

Jeśli nachylenie sygnału elektrody gwałtownie spada lub jeśli elektroda zaczyna wolno reagować, mogą pomóc następujące procedury. Należy wypróbować jedną z nich, w zależności od rodzaju próbki. Po czyszczeniu należy wykonać kalibrację.

| Objaw                               | Procedura                                                                     |
|-------------------------------------|-------------------------------------------------------------------------------|
| Odkładanie się tłuszczu lub oleju.  | Odtłuść membranę za pomocą waty nasączonej ace-<br>tonem lub roztworem mydła. |
| Membrana wyschła.                   | Wstaw końcówkę elektrody na noc do 0,1-molowego roztworu kwasu solnego.       |
| Odkładanie się białek w membranie.  | Usuń osady, zanurzając elektrodę w roztworze kwasu solnego/pepsyny.           |
| Zanieczyszczenie siarczkiem srebra. | Usuń osady, zanurzając elektrodę w roztworze tio-<br>mocznika.                |

#### Uwaga

 Z roztworami do czyszczenia i napełniania należy obchodzić się z taką samą ostrożnością jak z substancjami toksycznymi lub żrącymi.

# 6.3 Komunikaty o błędach

| Błąd O | Błąd dostępu do pamięci                                                                                      | • | Wyłącz miernik Seven2Go i włącz go ponownie.<br>Jeśli błąd będzie nadal występował, zadzwoń do<br>serwisu firmy METTLER TOLEDO.                                                                         |
|--------|----------------------------------------------------------------------------------------------------|---|----------------------------------------------------------------------------------------------------|
| Błąd 1 | Niepowodzenie autodiagnostyki:<br>Nie wszystkie naciśnięcia przycisków<br>zostały rozpoznane w ciągu 2 minut | • | Powtórz procedurę autodiagnostyki, pamiętając,<br>aby w ciągu dwóch minut nacisnąć wszystkie sie-<br>dem przycisków.<br>Jeśli błąd będzie nadal występował, zadzwoń do<br>serwisu firmy METTLER TOLEDO. |

| Błąd 2 | Wskazanie pH lub mV znajduje się poza<br>ustalonym zakresem<br>(zobacz dane techniczne w rozdziale 9)                                                                                                    | <ul> <li>Upewnij się, że z elektrody zdjęto nasadkę zwilżającą.</li> <li>Upewnij się, że elektrodę włożono do roztworu próbki.</li> <li>Sprawdź dane kalibracji. W razie potrzeby ponownie skalibruj elektrodę.</li> <li>Sprawdź, czy elektroda jest prawidłowo podłączona. Wtyczka elektrody ani złącze urządzenia nie mogą być pokryte warstwą tlenków.</li> <li>Upewnij się, że wszystkie styki wtyczki przewodu elektrody są proste (nie wygięte).</li> <li>Aby wykluczyć problem z miernikiem, włóż wtyczkę zwierającą do złącza BNC i zmierz mV; powinno wynosić O±1 mV.</li> <li>Aby sprawdzić stan elektrody pH, zmierz mV w buforze pH nr 4.</li> </ul> |
|--------|----------------------------------------------------------------------------------------------------|----------------------------------------------------------------------------------------------------|
| Błąd 3 | Temperatura zmierzona podczas kalibracji<br>wykracza poza zakres 0+50°C                                                                                                    | <ul> <li>Utrzymuj temperaturę bufora we właściwym zakresie dla kalibracji.</li> <li>Aby sprawdzić prawidłowość wskazania temperatury, wykonaj pomiar w nasadce zwilżającej w temperaturze pokojowej.</li> </ul>                                                                                                    |
| Błąd 4 | Obliczona warłość przesunięcia po kali-<br>bracji wykracza poza zakres -60+60<br>mV                                                                                                    | <ul> <li>Upewnij się, że masz właściwy bufor i że jest on<br/>świeży.</li> <li>Upewnij się, że w ustawieniach wybrano właściwą<br/>grupę buforów.</li> <li>Aby sprawdzić stan elektrody pH, zmierz mV w<br/>buforach pH nr 4 i 7. Wartości powinny wynosić<br/>180±30 mV i 0±30 mV.</li> <li>Wyczyść lub wymień elektrodę.</li> </ul>                                                                                                    |
| Błąd 5 | Obliczona wartość nachylenia po kalibracji<br>wykracza poza zakres 85+110%                                                                                                    | <ul> <li>Upewnij się, że masz właściwy bufor i że jest on<br/>świeży.</li> <li>Upewnij się, że w ustawieniach wybrano właściwą<br/>grupę buforów.</li> <li>Aby sprawdzić stan elektrody pH, zmierz mV w<br/>buforach pH nr 4 i 7. Wartości powinny wynosić<br/>180±30 mV i 0±30 mV.</li> <li>Wyczyść lub wymień elektrodę.</li> </ul>                                                                                                    |
| Błąd 6 | Miernik nie rozpoznaje bufora lub rozpo-<br>znany bufor został już użyty we wcześniej-<br>szym punkcie kalibracji                                                                                                    | <ul> <li>Upewnij się, że masz właściwy bufor i że jest on<br/>świeży.</li> <li>Dopilnuj, aby bufor został użyty tylko raz podczas<br/>kalibracji.</li> <li>Aby sprawdzić stan elektrody pH, zmierz mV w<br/>buforach pH nr 4 i 7. Wartości powinny wynosić<br/>180±30 mV i 0±30 mV.</li> <li>Wyczyść lub wymień elektrodę.</li> </ul>                                                                                                    |
| Błąd 7 | Błąd bufora użytkownika:<br>Podczas wprowadzania wartości bufora<br>użytkownika miernik nie akceptuje warto-<br>ści pH różniącej się o mniej niż 1 jednost-<br>kę pH od pozostałych nastawionych wcze-<br>śniej wartości. | <ul> <li>Wprowadź wartość pH uwzględniającą tę zasadę.</li> </ul>                                                                                                    |
| Błąd 9 | Danych pomiarowych nie można zapisać<br>dwukrotnie                                                                                                    | • Zmierzona wartość już została zapisana.                                                                                                    |

| Błąd 10 | Pamięć jest | pełna |
|---------|-------------|-------|
|---------|-------------|-------|

| • | Zapisano już 200 wyników.             |
|---|---------------------------------------|
| • | Usuń część wyników lub skasuj pamięć. |

# 6.4 Utylizacja

Zgodnie z dyrektywą europejską 2002/96/WE dotyczącą zużytego sprzętu elektrycznego i elektronicznego (WEEE) urządzenia nie należy wyrzucać razem z odpadami komunalnymi. Dotyczy to także państw spoza Unii Europejskiej zgodnie z przepisami prawa obowiązującymi na ich terytorium.

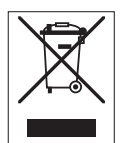

Prosimy o utylizację niniejszego produktu zgodnie z lokalnymi uregulowaniami prawnymi: w punktach zbiórki urządzeń elektrycznych i elektronicznych. W razie pytań prosimy o kontakt z odpowiednim urzędem lub dystrybutorem, który dostarczył niniejsze urządzenie. Jeśli urządzenie to zostanie przekazane stronie trzeciej (do użytku prywatnego lub firmowego), należy również przekazać niniejsze zobowiązanie.

Dziękujemy za Państwa wkład w ochronę środowiska.

# 7 Dane techniczne

#### Ogólne

| Wymagania dotyczące | Baterie                   | 4 x LR6/AA 1,5 V, alkaliczne                                              |
|---------------------|---------------------------|---------------------------------------------------------------------------|
| zasilania           |                           | - lub -                                                                   |
|                     |                           | 4 x HR6/AA 1,3 V NiMH, doładowywalne                                      |
|                     | Żywotność baterii         | 250400 h                                                                  |
| Wymiary             | Wysokość                  | 222 mm                                                                    |
|                     | Szerokość                 | 70 mm                                                                     |
|                     | Głębokość                 | 35 mm                                                                     |
|                     | Masa                      | 270 g                                                                     |
| Wyświetlacz         | LCD                       | LCD, podzielony na segmenty, czarno-biały                                 |
| Warunki otoczenia   | Temperatura robocza       | 040°C                                                                     |
|                     | Wilgotność względna       | 5%85% (bez kondensacji) przy 31°C ,<br>opadająca liniowo do 50% przy 40°C |
|                     | Kategoria przepięciowa    | Klasa II                                                                  |
|                     | Stopień zanieczyszczenia  | 2                                                                         |
|                     | Maksymalna wysokość pracy | Do 2000 m                                                                 |
|                     | Zakres zastosowań         | Do użytku w pomieszczeniach i na otwartym<br>powietrzu                    |
| Materiały           | Obudowa                   | Wzmocnione tworzywo ABS/wzmocniony poliwęglan                             |
|                     | Szybka                    | polimetakrylan metylu (PMMA)                                              |
|                     | Stopień ochrony IP        | IP67                                                                      |

#### Pomiar

| Parametry                   | pH, mV, rel. mV (wzgl. mV                                    |                                |
|-----------------------------|--------------------------------------------------------------|--------------------------------|
| Wejścia czujników           | pH/mV                                                        | BNC                            |
|                             | Temperatura                                                  | RCA (cinch)                    |
| pH                          | Zakres pomiarowy                                             | -220                           |
|                             | Rozdzielczość                                                | 0,01                           |
|                             | Dokładność (wejście czujnika)                                | ± 0,01                         |
| ORP, redoks                 | Zakres pomiarowy                                             | -19991999 mV                   |
|                             | Rozdzielczość                                                | 1 mV                           |
|                             | Granice błędu                                                | ±1 mV                          |
|                             | Jednostki                                                    | mV, rel. mV (wzgl. mV          |
| Temperatura                 | Zakres pomiarowy                                             | -5105°C                        |
|                             | Rozdzielczość                                                | 0,1°C                          |
|                             | Granice błędu                                                | ± 0,5°C od zmierzonej wartości |
|                             | Automatyczna/ręczna kompensa-<br>cia temperaturowa (ATC/MTC) | Tak                            |
| Kalibracja                  | Punkty kalibracji                                            | 5                              |
|                             | Predefiniowane grupy buforów                                 | 4                              |
|                             | Grupy buforów definiowane przez<br>użytkownika (5 buforów)   | 1                              |
|                             | Automatyczne rozpoznawanie<br>buforu                         | Tak                            |
|                             | Metody kalibracji                                            | Liniowa, segmentowa            |
| Bezpieczeństwo/zapis danych | ISM® (wersja uproszczona)                                    | Tak                            |
|                             | Rozmiar pamięci                                              | 200                            |

# 8 Rodzina produktów

| Miernik i zestawy                                                                                                    | Numer zamówie-<br>niowy |
|----------------------------------------------------------------------------------------------------|-------------------------|
| TYLKO miernik Seven2Go pH/mV S2                                                                                                    | 30207949                |
| Standardowy zestaw S2<br>Miernik Seven2Go pH/mV — standardowy zestaw S2 z elektrodą InLab® Expert Pro-<br>ISM®-IP67                                               | 30207950                |
| Terenowy zestaw S2<br>Miernik Seven2Go pH/mV — terenowy zestaw S2 z elektrodą InLab® Expert Pro-ISM-<br>IP67 oraz z futerałem transportowym uGo™                  | 30207951                |
| Zestaw do badania żywności S2<br>Miernik Seven2Go pH/mV — zestaw do badania żywności S2 z elektrodą InLab®<br>Solids Pro-IP67 oraz z futerałem transportowym uGo™ | 30207952                |
| Uproszczony zestaw S2<br>Miernik Seven2Go pH/mV — uproszczony zestaw S2 z elektrodą InLab® Versatile Pro                                                          | 30207953                |

# 9 Akcesoria

| Części                                                                                                    | Numer zamówie-<br>niowy |
|----------------------------------------------------------------------------------------------------|-------------------------|
| Futerał transportowy uGo™                                                                                                    | 30122300                |
| Biurkowa podstawka stabilizująca do miernika Seven2Go                                                                                                    | 30122303                |
| Zacisk elektrody i osłony gniazd zacisku elektrody (4 szt.) do miernika Seven2Go                                                                                                 | 30137805                |
| Opaska na rękę do miernika Seven2Go                                                                                                    | 30122304                |
| Elektroda InLab® Expert Pro-ISM-IP67, czujnik pH 3-w-1,<br>trzonek z tworzywa PEEK, automatyczna kompensacja temperaturowa (ATC), niskie<br>wymagania w zakresie konserwacji     | 51344102                |
| Elektroda InLab® Solids Pro-IP67, czujnik pH 3-w-1,<br>szklany trzonek, ostra końcówka, automatyczna kompensacja temperaturowa (ATC),<br>niskie wymagania w zakresie konserwacji | 51343156                |
| Elektroda InLab®Routine Pro-ISM, czujnik pH 3-w-1,<br>szklany trzonek, automatyczna kompensacja temperaturowa (ATC), do wielokrotnego<br>napełniania                             | 51344055                |
| Elektroda InLab® Versatile Pro, czujnik pH 3-w-1,<br>trzonek z polisulfonu, automatyczna kompensacja temperaturowa (ATC), do wielokrot-<br>nego napełniania                      | 51343031                |
| Roztwory                                                                                                    | Numer zamówie-<br>niowy |
| Saszetki z buforem pH 2,00; 30 x 20 ml                                                                                                    | 30111134                |
| Roztwór buforowy pH 2,00; 250 ml                                                                                                    | 51350002                |
| Roztwór buforowy pH 2,00; 6 x 250 ml                                                                                                    | 51350016                |
| Saszetki z buforem pH 4,01; 30 x 20 ml                                                                                                    | 51302069                |
| Roztwór buforowy pH 4,01; 250 ml                                                                                                    | 51350004                |
| Roztwór buforowy pH 4,01; 6 x 250 ml                                                                                                    | 51350018                |
| Saszetki z buforem pH 7,00; 30 x 20 ml                                                                                                    | 51302047                |
| Roztwór buforowy pH 7,00; 250 ml                                                                                                    | 51350006                |
| Roztwór buforowy pH 7,00; 6 x 250 ml                                                                                                    | 51350020                |
| Saszetki z buforem pH 9,21; 30 x 20 ml                                                                                                    | 51302070                |
| Roztwór buforowy pH 9,21; 250 ml                                                                                                    | 51350008                |
| Roztwór buforowy pH 9,21; 6 x 250 ml                                                                                                    | 51350022                |
| Saszetki z buforem pH 10,01; 30 x 20 ml                                                                                                    | 51302079                |
| Roztwór buforowy pH 10,01; 250 ml                                                                                                    | 51350010                |
| Roztwór buforowy pH 10,01; 6 x 250 ml                                                                                                    | 51350024                |
| Saszetki z buforem pH 11,00; 30 x 20 ml                                                                                                    | 30111135                |
| Roztwór buforowy pH 11,00; 250 ml                                                                                                    | 51350012                |
| Roztwór buforowy pH 11,00; 6 x 250 ml                                                                                                    | 51350026                |
| Saszetki Rainbow I (10 saszetek z buforem pH 4,01/7,00/9,21)                                                                                                    | 51302068                |
| Saszetki Rainbow II (10 saszetek z buforem pH 4,01/7,00/10,00)                                                                                                    | 51302080                |
| Butelki Rainbow I (2 butelki o poj. 250 ml z buforem pH 4,01/7,00/9,21)                                                                                                    | 30095312                |
| Butelki Rainbow II (2 butelki o poj. 250 ml z buforem 4,01/7,00/10,00)                                                                                                    | 30095313                |
| Roztwór InLab (do przechowywania wszystkich elektrod InLab pH i redox), 250 ml                                                                                                   | 30111142                |
| Elektrolit 3 mol/l KCl, 25 ml                                                                                                    | 51343180                |
| Elektrolit 3 mol/l KCl, 250 ml                                                                                                    | 51350072                |
| Elektrolit 3 mol/l KCl, 6 x 250 ml                                                                                                    | 51350080                |
| Roztwór kwasu solnego/pepsyny (do usuwania zanieczyszczeń białkowych), 250 ml                                                                                                    | 51350100                |
| Roztwór regeneracyjny do elektrod pH, 25 ml                                                                                                    | 51350104                |
| Roztwór tiomocznika (do usuwania zanieczyszczeń siarczkiem srebra), 250 ml                                                                                                    | 51350102                |

# 10 Dodatek

# 10.1 Bufory

#### METTLER TOLEDO Stany Zjednoczone (temperatura referencyjna 25°C)

| T [°C] | 1.68 | 4.01 | 7.00 | 10.01 |
|--------|------|------|------|-------|
| 5      | 1.67 | 4.00 | 7.09 | 10.25 |
| 10     | 1.67 | 4.00 | 7.06 | 10.18 |
| 15     | 1.67 | 4.00 | 7.04 | 10.12 |
| 20     | 1.68 | 4.00 | 7.02 | 10.06 |
| 25     | 1.68 | 4.01 | 7.00 | 10.01 |
| 30     | 1.68 | 4.01 | 6.99 | 9.97  |
| 35     | 1.69 | 4.02 | 6.98 | 9.93  |
| 40     | 1.69 | 4.03 | 6.97 | 9.89  |
| 45     | 1.70 | 4.04 | 6.97 | 9.86  |
| 50     | 1.71 | 4.06 | 6.97 | 9.83  |

# METTLER TOLEDO Europa (temperatura referencyjna 25°C)

| T [°C] | 2.00 | 4.01 | 7.00 | 9.21 | 11.00 |
|--------|------|------|------|------|-------|
| 5      | 2.02 | 4.01 | 7.09 | 9.45 | 11.72 |
| 10     | 2.01 | 4.00 | 7.06 | 9.38 | 11.54 |
| 15     | 2.00 | 4.00 | 7.04 | 9.32 | 11.36 |
| 20     | 2.00 | 4.00 | 7.02 | 9.26 | 11.18 |
| 25     | 2.00 | 4.01 | 7.00 | 9.21 | 11.00 |
| 30     | 1.99 | 4.01 | 6.99 | 9.16 | 10.82 |
| 35     | 1.99 | 4.02 | 6.98 | 9.11 | 10.64 |
| 40     | 1.98 | 4.03 | 6.97 | 9.06 | 10.46 |
| 45     | 1.98 | 4.04 | 6.97 | 9.03 | 10.28 |
| 50     | 1.98 | 4.06 | 6.97 | 8.99 | 10.10 |

#### MERCK (temperatura referencyjna 20°C)

| T [°C] | 2.00 | 4.00 | 7.00 | 9.00 | 12.00 |
|--------|------|------|------|------|-------|
| 5      | 2.01 | 4.04 | 7.07 | 9.16 | 12.41 |
| 10     | 2.01 | 4.02 | 7.05 | 9.11 | 12.26 |
| 15     | 2.00 | 4.01 | 7.02 | 9.05 | 12.10 |
| 20     | 2.00 | 4.00 | 7.00 | 9.00 | 12.00 |
| 25     | 2.00 | 4.01 | 6.98 | 8.95 | 11.88 |
| 30     | 2.00 | 4.01 | 6.98 | 8.91 | 11.72 |
| 35     | 2.00 | 4.01 | 6.96 | 8.88 | 11.67 |
| 40     | 2.00 | 4.01 | 6.95 | 8.85 | 11.54 |
| 45     | 2.00 | 4.01 | 6.95 | 8.82 | 11.44 |
| 50     | 2.00 | 4.00 | 6.95 | 8.79 | 11.33 |

#### JIS Z 8802 (temperatura referencyjna 25°C)

| T [°C] | 1.679 | 4.008 | 6.865 | 9.180 |
|--------|-------|-------|-------|-------|
| 5      | 1.668 | 3.999 | 6.951 | 9.395 |
| 10     | 1.670 | 3.998 | 6.923 | 9.332 |
| 15     | 1.672 | 3.999 | 6.900 | 9.276 |
| 20     | 1.675 | 4.002 | 6.881 | 9.225 |
| 25     | 1.679 | 4.008 | 6.865 | 9.180 |
| 30     | 1.683 | 4.015 | 6.853 | 9.139 |
| 35     | 1.688 | 4.024 | 6.844 | 9.102 |
| 40     | 1.694 | 4.035 | 6.838 | 9.068 |
| 45     | 1.700 | 4.047 | 6.834 | 9.038 |

| T [°C] | 1.679 | 4.008 | 6.865 | 9.180 |
|--------|-------|-------|-------|-------|
| 50     | 1.707 | 4.060 | 6.833 | 9.011 |

#### DIN (19266) NIST (temp. referencyjna 25°C)

| T [°C] | 1.68  | 4.008 | 6.865 | 9.183 | 12.454 |
|--------|-------|-------|-------|-------|--------|
| 5      | 1.668 | 4.004 | 6.950 | 9.392 | 13.207 |
| 10     | 1.670 | 4.001 | 6.922 | 9.331 | 13.003 |
| 15     | 1.672 | 4.001 | 6.900 | 9.277 | 12.810 |
| 20     | 1.676 | 4.003 | 6.880 | 9.228 | 12.627 |
| 25     | 1.680 | 4.008 | 6.865 | 9.183 | 12.454 |
| 30     | 1.685 | 4.015 | 6.853 | 9.144 | 12.289 |
| 35     | 1.691 | 4.026 | 6.845 | 9.110 | 12.133 |
| 40     | 1.697 | 4.036 | 6.837 | 9.076 | 11.984 |
| 45     | 1.704 | 4.049 | 6.834 | 9.046 | 11.841 |
| 50     | 1.712 | 4.064 | 6.833 | 9.018 | 11.705 |

#### DIN (19267) (temp. referencyjna 25°C)

| T [°C] | 1.09 | 4.65 | 6.79 | 9.23 | 12.75 |
|--------|------|------|------|------|-------|
| 5      | 1.08 | 4.67 | 6.87 | 9.43 | 13.63 |
| 10     | 1.09 | 4.66 | 6.84 | 9.37 | 13.37 |
| 15     | 1.09 | 4.66 | 6.82 | 9.32 | 13.16 |
| 20     | 1.09 | 4.65 | 6.80 | 9.27 | 12.96 |
| 25     | 1.09 | 4.65 | 6.79 | 9.23 | 12.75 |
| 30     | 1.10 | 4.65 | 6.78 | 9.18 | 12.61 |
| 35     | 1.10 | 4.65 | 6.77 | 9.13 | 12.45 |
| 40     | 1.10 | 4.66 | 6.76 | 9.09 | 12.29 |
| 45     | 1.10 | 4.67 | 6.76 | 9.04 | 12.09 |
| 50     | 1.11 | 4.68 | 6.76 | 9.00 | 11.98 |

#### JJG119 (temp. referencyjna 25°C)

| T [°C] | 1.680 | 4.003 | 6.864 | 9.182 | 12460  |
|--------|-------|-------|-------|-------|--------|
| 5      | 1.669 | 3.999 | 6.949 | 9.391 | 13.210 |
| 10     | 1.671 | 3.996 | 6.921 | 9.330 | 13.011 |
| 15     | 1.673 | 3.996 | 6.898 | 9.276 | 12.820 |
| 20     | 1.676 | 3.998 | 6.879 | 9.226 | 12.637 |
| 25     | 1.680 | 4.003 | 6.864 | 9.182 | 12.460 |
| 30     | 1.684 | 4.010 | 6.852 | 9.142 | 12.292 |
| 35     | 1.688 | 4.019 | 6.844 | 9.105 | 12.130 |
| 40     | 1.694 | 4.029 | 6.838 | 9.072 | 11.975 |
| 45     | 1.700 | 4.042 | 6.834 | 9.042 | 11.828 |
| 50     | 1.706 | 4.055 | 6.833 | 9.015 | 11.697 |

#### Techniczne (temp. referencyjna 25°C)

| T [°C] | 2.00 | 4.01 | 7.00 | 10.00 |
|--------|------|------|------|-------|
| 5      | 2.01 | 4.01 | 7.09 | 10.65 |
| 10     | 2.00 | 4.00 | 7.06 | 10.39 |
| 15     | 2.00 | 4.00 | 7.04 | 10.26 |
| 20     | 2.00 | 4.00 | 7.02 | 10.13 |
| 25     | 2.00 | 4.01 | 7.00 | 10.00 |
| 30     | 1.99 | 4.01 | 6.99 | 9.87  |
| 35     | 1.99 | 4.02 | 6.98 | 9.74  |
| 40     | 1.98 | 4.03 | 6.97 | 9.61  |
| 45     | 1.98 | 4.04 | 6.97 | 9.48  |
| 50     | 1.98 | 4.06 | 6.97 | 9.35  |

# Aby zapewnić przyszłość Twojego przyrządu:

Serwis METTLER TOLEDO czuwa nietylko nad jakością i zapewnieniem dokładności pomiarów, ale również gwarantuje długoletnie zachowanie wartości Twojej inwestycji.

Dowiedz się o oferowanych przez nas usługach i zapytaj o dalsze szczegóły naszej atrakcyjnej oferty serwisowej.

www.mt.com/ph

Aby uzyskać więcej informacji

Mettler-Toledo AG, Analytical CH-8603 Schwerzenbach, Switzerland Tel. +41 (0)44 806 77 11 Fax +41 (0)44 806 73 50 www.mt.com

Podlega zmianom technicznym. © Mettler-Toledo AG 08/2014 30219778A

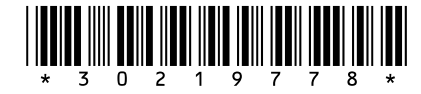